# MODUL PRAKTIKUM MIKROKONTROLER

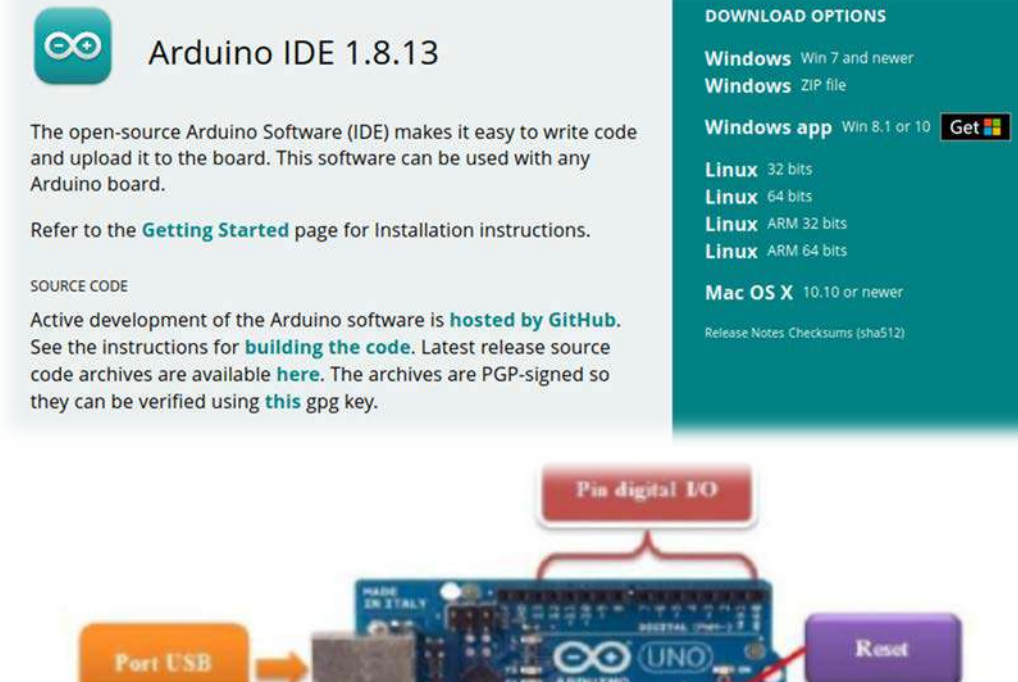

Port USB Port USB P.Supply (7-12 VDC) Pin analog input

Oleh: Farry Apriliano Haskari Endo Argo Kuncoro

# **DAFTAR ISI**

|          |                                    | Hal |
|----------|------------------------------------|-----|
| HALAMA   | N JUDUL                            | 1   |
| DAFTAR   | ISI                                | 2   |
| BAB I PE | NDAHULUAN                          |     |
| Α.       | PENGANTAR TEKNOLOGI MIKROKONTROLER | 3   |
| В.       | MIKROKONTROLER PLATFORM ARDUINO    | 8   |
| C.       | PEMROGRAMAN ARDUINO                | 16  |
|          |                                    |     |
| BAB II P | RAKTIKUM                           |     |
| 1        | Percobaan LED Blink                | 22  |
| 2        | Percobaan Push Button              | 23  |
| 3        | Percobaan Loop                     | 24  |
| 4        | Percobaan Analog Input             | 26  |
| 5        | Percobaan LCD Display              | 27  |
| 6        | Percobaan Unipolar Motor Stepper   | 29  |
| 7        | Percobaan Keypad                   | 30  |
| 8        | Percobaan Sensor Ultrasonik        | 32  |

Modul Praktikum Mikrokontroler - | 2

### BAB I

#### PENDAHULUAN

### I. Pengantar Teknologi Mikrokontroler

### 1.1. Perkembangan Mikrokontroler

Sejarah awal perkembangan mikrokontroler dimulai pada awal tahun 1970an. Motorola mengeluarkan seri mikrokontroler 6800 yang terus dikembangkan 68HC12. meniadi 68HC05. 68HC08. 68HC11. dan 68HC16. Zilog juga mengeluarkan seri mikroprosesor Z80-nya yang terkenal dan terus dikembangkan hingga kini menjadi Z180 dan kemudian diadopsi juga oleh mikroprosesor Rabbit. Tahun 1974, Texas Instrument mengenalkan mikrokontroler dengan seri TMS 1000 yang merupakan mikrokontroler 4 bit. TMS 1000 adalah mikrokomputer dalam sebuah chip, lengkap dengan RAM dan ROM. Tahun 1976, Intel mengeluarkan mikrokontroler 8-bit seri Intel 8748 yang merupakan mikrokontroler dari keluarga MCS 48. Intel juga mengeluarkan mikrokontroler-nya yang populer di dunia yaitu 8051, yang karena begitu populernya maka arsitektur 8051 tersebut kemudian diadopsi oleh vendor lain seperti Phillips, Siemens, Atmel, dan vendor-vendor lain. Selain itu masih ada mikrokontroler populer lainnya seperti Basic Stamps, PIC dari Microchip, MSP 430 dari Texas Instrument dan masih banyak lagi.

Mikrokontroler (*microcontroller*) atau disingkat dengan "*micron*" adalah pengendali yang merupakan suatu komputer kecil yang terletak di dalam sebuah chip atau IC (*integrated circuit*) yang berisikan inti prosesor, memori, dan komponen input/output yang dapat diprogram. Mikrokontroler biasa digunakan pada produk dan perangkat yang dapat dikontrol secara otomatis, seperti sistem kontrol mesin mobil (*engine control*), perangkat medis (*medical devices*), pengendali jarak jauh (*remote control*), mesin perkantoran (*office machines*), dan juga mainan (*games*). Penggunaan mikrokontroler lebih ekonomis dibandingkan sebuah desain sistem yang berisikan mikroprosesor, memori, dan perangkat input/ouput terpisah. Mikrokontroler adalah komputer mikro dalam satu chip tunggal. Mikrokontroler memadukan CPU, ROM, RWM, I/O paralel, I/O seri, counter-timer, dan rangkaian clock dalam satu chip tunggal seperti terlihat pada Gambar 1.1.

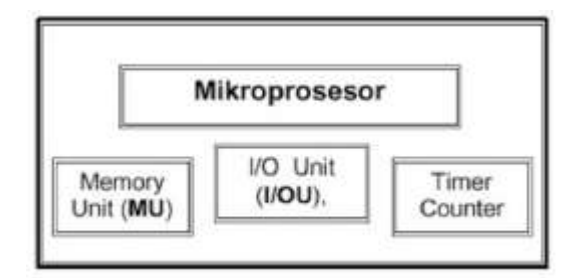

Gambar 1.1. Blok Diagram Mikrokontroller

Sama halnya dengan mikroprosesor, mikrokontroler adalah perangkat yang dirancang untuk kebutuhan umum (specific purpose). Sesuai dengan fungsinya sebagai pengendali, mikrokontroler berisikan sepaket chip lengkap yang terdiri dari fitur-fitur pengolah data yang juga terdapat dalam mikroprosesor, ditambah RAM, ROM, I/O, dan fitur lain yang terintegrasi di dalamnya. Contohnya dapat ditemui pada perangkat otomotif, mesin industri, elektronik dan perangkat- perangkat lain yang memiliki embedded sistem di dalamnya. Mikrokontroler sebagai sebuah chip telah mengalami perkembangan baik dari sisi arsitektur, teknologi dan kemampuannya. Untuk melihat perbedaan konsep diantara mikroprosesor dan mikrokontroler di bawah ini ditunjukan Tabel 1.1 perbandingan konfigurasi, arsitektur. dan set instruksi diantara mikroprosesor Z-80 CPU dengan mikrokontroler AT89C51.

| No  | K onfigurasi Pin    | Mikroprosesor<br>Z-80 CPU | Mikrokontroler<br>AT89C51 |
|-----|---------------------|---------------------------|---------------------------|
| 1.  | Jumlah pin          | 40                        | 40                        |
| 2   | Jumlah pin alamat   | 16                        | 16                        |
| 3.  | Jumlah pin data     | 8                         | 8                         |
| 4.  | Jumlah pin interupt | 2                         | 2                         |
| 5.  | Pin I/O             | 1. <del></del>            | 32                        |
| б.  | Register 8 bit      | 20                        | 34                        |
| 7.  | Register 16 bit     | 4                         | 2                         |
| 8.  | Ukuran Stack        | 64 K                      | 128                       |
| 9.  | ROM Internal        | 1.50                      | 4 Kbyte                   |
| 10. | RAM Internal        | 1                         | 128 byte                  |
| 11. | Memori ekternal     | 64 Kbyte                  | 128 Kbyte                 |
| 12. | Flag                | 6                         | 4                         |
| 13. | Timer               | 0                         | 2                         |
| 14. | Port Paralel        | 0                         | 4 x 8 bit                 |
| 15. | Port Senal          | 0                         | 1                         |

Tabel 1.1. Perbedaan Mikroprosesor dan Mikrokontroler

Terdapat perbedaan yang signifikan antara mikrokontroler dan mikroprosessor. Perbedaan yang utama antara keduanya dapat dilihat dari dua faktor utama yaitu arsitektur perangkat keras (*hardware architecture*) dan aplikasi masing-masing.

- Ditinjau dari segi arsitekturnya, mikroprosesor hanya merupakan single chip CPU, sedangkan mikrokontroler dalam IC-nya selain CPU juga terdapat device lain yang memungkinkan mikrokontroler berfungsi sebagai suatu single chip komputer. Dalam sebuah IC mikrokontroler telah terdapat ROM, RAM, EPROM, serial interface dan paralel interface, timer, interrupt controller, konverter Anlog ke Digital, dan lainnya (tergantung feature yang melengkapi mikrokontroler tersebut).
- 2) Sedangkan dari segi aplikasinya, mikroprosessor hanya berfungsi sebagai *Central Processing Unit* yang menjadi otak komputer, sedangkan mikrokontroler, dalam bentuknya yang mungil, pada umumnya ditujukan

untuk melakukan tugas–tugas yang berorientasi kendali (*control*) pada rangkaian yang membutuhkan jumlah komponen minimum dan biaya rendah (*low cost*).

# 1.2 Perkembangan Teknologi Mikrokontroler

Mikrokontroler sebagai teknologi baru yaitu teknologi semikonduktor kehadirannya sangat membantu perkembangan dunia elektronika. Dengan arsitektur yang praktis tetapi memuat banyak kandungan transistor yang terintegrasi, sehingga mendukung dibuatnya rangkaian elektronika yang lebih portable. Mikrokontroler dapat diproduksi secara masal sehingga harganya menjadi lebih murah dibandingkan dengan mikroprosessor, tetapi tetap memiliki kelebihan yang bisa diandalkan. Gambar 1.2 memperlihatkan beberapa contoh chip mikrokontroler.

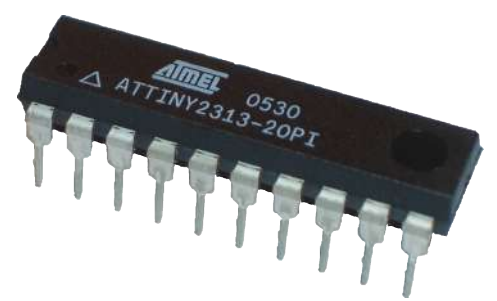

Gambar 1.2. Chip Mikrokontroler

Mikrokontroler memiliki perbandingan ROM dan RAM-nya yang besar, artinya program kontrol disimpan dalam ROM (bisa *Masked ROM* atau *Flash PEROM*) yang ukurannya relatif lebih besar, sedangkan RAM digunakan sebagai tempat penyimpan sementara, termasuk register-register yang digunakan pada mikrokontroler yang bersangkutan.

Perkembangan Mikrokontroler mengalami perubahan dari segi rancangan dan aplikasinya, seperti faktor kecepatan pengolah data yang semakin meningkat (cepat) dibanding pendahulunya. Seperti halnya sebuah mikroprosesor, mikrokontroler juga berkembang sesuai rancangan dan model-model aplikasinya. Mikrokontroler berdasarkan jumlah bit data yang dapat diolah dapat dibedakan dalam :

- 1) **Mikrokontroler 4 Bit**; merupakan mikrokontroler dengan jumlah bit data terkecil. Mikrokontroler jenis ini diproduksi untuk meminimalkan jumlah pin dan ukuran kemasan.
- 2) Mikrokontroler 8 Bit; merupakan mikrokontroler yang paling banyak digunakan untuk pekerjaan-pekerjaan perhitungan skala kecil. Dalam komunikasi data, Data ASCII serial juga disimpan dalam ukuran 8 bit. Kebanyakan IC memori dan fungsi logika dibangun menggunakan data 8 bit sehingga interface bus data

menjadi sangat mudah dibangun. Penggunaan mikrokontroler 8 bit jauh lebih banyak dibandingkan dengan mikrokontroler 4 bit. Aplikasinya juga sangat variatif mulai dari aplikasi kendali sederhana sampai kendali mesin berkecepatan tinggi.

- 3) **Mikrokontroler 16 Bit;** keterbatasan-keterbatasan yang ada pada mikrokontroler 8 bit berkaitan dengan semakin kompleknya pengolahan data dan pengendalian serta kecepatan tanggap/respon disempurnakan dengan menggunakan mikrokontroler 16 bit. Salah satu solusinya adalah dengan menaikkan kecepatan clock, dan ukuran data. Mikrokontroler 16 bit digunakan untuk mengatur tangan robot, dan aplikasi *Digital Signal Processing* (DSP).
- 4) Mikrokontroler 32 Bit; ditargetkan untuk aplikasi Robot, Instrumen cerdas, Avionics, Image Processing, Telekomunikasi, Automobil, dan sebagainya. Program-program aplikasinya bekerja dengan sistim operasi dan dipadukan dengan perangkat pintar lainnya.

Karena kebutuhan yang tinggi terhadap "*smart chip*" dengan berbagai fasilitasnya, maka berbagai vendor juga berlomba untuk menawarkan produk-produk mikrokontrolernya. Selain mikroprosesor dan mikrokontroler, sebenarnya telah bemunculan chip-chip pintar lain seperti DSP prosesor dan *Application Spesific Integrated Circuit* (ASIC). Di masa depan, chip-chip mungil berkemampuan sangat tinggi akan mendominasi semua desain elektronik di dunia sehingga mampu memberikan kemampuan komputasi yang tinggi serta meminimumkan jumlah komponen-komponen konvensional.

# 1.3. Implementasi Teknologi Mikrokontroler

Karena kemampuannya yang tinggi, bentuknya yang kecil, konsumsi dayanya yang rendah, dan harga yang murah maka mikrokontroler begitu banyak digunakan di dunia. Mikrokontroler digunakan mulai dari mainan anak-anak, perangkat elektronik rumah tangga, perangkat pendukung otomotif, peralatan industri, peralatan telekomunikasi, peralatan medis dan kedokteran, sampai dengan pengendali robot serta persenjataan militer. Terdapat beberapa keunggulan yang diharapkan dari alat-alat yang berbasis mikrokontroler (*microcontroller-based solutions*):

- 1) Kehandalan tinggi (*high reliability*) dan kemudahan integrasi dengan komponen lain (*high degree of integration*)
- 2) Ukuran yang semakin dapat diperkecil (reduced in size)
- 3) Penggunaan komponen dipersedikit (*reduced component count*) yang juga akan menyebabkan biaya produksi dapat semakin ditekan (*lower manufacturing cost*)
- 4) Waktu pembuatan lebih singkat (*shorter development time*) sehingga lebih cepat pula dijual ke pasar sesuai kebutuhan (*shorter time to market*)
- 5) Konsumsi daya yang rendah (*lower power consumption*)

Penerapan teknologi di masyarakat akan memberikan banyak keuntungan. Mikrokontroler merupakan sebuah sistem komputer fungsional dalam sebuah chip. Di dalamnya terkandung sebuah inti prosesor, memori (sejumlah kecil RAM, memori program, atau keduanya), dan perlengkapan input output. Dengan penggunaan mikrokontroler ini maka :

- 1) Sistem elektronik akan menjadi lebih ringkas,
- 2) Rancang bangun sistem elektronik akan lebih cepat karena sebagian besar dari sistem adalah perangkat lunak yang mudah dimodifikasi,
- 3) Pencarian gangguan lebih mudah ditelusuri karena sistemnya yang kompak,

Teknologi mikrokontroller dapat diterapkan di berbagai bidang, baik di industri masupun di masyarakat. Dengan menerapkan teknologi Mikrokontroller di masyarakat akan memberikan banyak keuntungan, contohnya :

- 1) Kunci Kombinasi Digital dengan Remote Kontrol Inframerah
- 2) Jam Wekker Digital Bertampilan M1632 LCD
- 3) Alat penyiram tanaman otomatis
- 4) Pemberi pakan ikan otomatis
- 5) Deteksi kebakaran menggunakan sensor suhu dan mikrokontroller
- 6) Pendeteksi kebocoran gas
- 7) Sistem keamanan mobil
- 8) Pintu Air Otomatis
- 9) Pengendali lampu rumah dengan mikrokontroller melalui SMS
- 10)Robot Cerdas

# 1.4. Ringkasan

- 1. Mikrokontroler (*microcontroller*) adalah pengendali yang merupakan suatu komputer kecil yang terletak di dalam sebuah chip atau IC (*integrated circuit*) yang berisikan inti prosesor, memori, dan komponen input/output yang dapat diprogram.
- 2. Ditinjau dari segi arsitekturnya, mikroprosesor hanya merupakan single chip CPU, sedangkan mikrokontroler dalam IC-nya selain CPU juga terdapat device lain yang memungkinkan mikrokontroler berfungsi sebagai suatu single chip computer.
- 3. Mikrokontroler memiliki perbandingan ROM dan RAM-nya yang besar, artinya program kontrol disimpan dalam ROM (bisa Masked ROM atau Flash PEROM) yang ukurannya relatif lebih besar, sedangkan RAM digunakan sebagai tempat penyimpan sementara, termasuk register-register yang digunakan pada mikrokontroler yang bersangkutan.

# 2. MIKROKONTROLER PLATFORM ARDUINO

# 2.1. Konsep Arduino

Arduino merupakan papan-tunggal mikrokontroler serba guna yang bisa diprogram dan bersifat *open-source*. Platform Arduino sekarang ini menjadi sangat populer dengan pertambahan jumlah pengguna baru yang terus meningkat. Hal ini karena kemudahannya dalam penggunaan dan penulisan kode program. Tidak seperti kebanyakan papan sirkuit pemrograman sebelumnya, Arduino tidak lagi membutuhkan perangkat keras terpisah (disebut *programmer* atau *downloader*) untuk memuat atau meng-*upload* kode baru ke dalam mikrokontroler. Cukup dengan menggunakan kabel USB untuk mulai menggunakan Arduino.Selain itu, Arduino IDE menggunakan bahasa pemrograman **C++** dengan versi yang telah disederhanakan, sehingga lebih mudah dalam belajar pemrograman. Arduino akhirnya berhasil menjadi papan sirkuit pemrograman paling disukai hingga menjadikannya sebagai bentuk standar dari fungsi mikrokontroler dengan paket yang mudah untuk diakses.

Hardware dan software Arduino dirancang bagi para seniman, desainer, pehobi, hacker, pemula dan siapapun yang tertarik untuk menciptakan objek interaktif dan pengembangan lingkungan. Arduino mampu berinteraksi dengan tombol, LED, motor, speaker, GPS, kamera, internet, ponsel pintar bahkan dengan televisi. Fleksibilitas ini dihasilkan dari kombinasi ketersediaan software Arduino yang gratis, papan perangkat keras yang murah, dan keduanya yang mudah untuk dipelajari. Hal inilah yang menciptakan jumlah pengguna menjadi sebuah komunitas besar dengan berbagai kontribusinya yang telah dirilis pada berbagai proyek dengan berbasiskan Arduino.

Arduino Uno merupakan versi terbaru dari keluarga Arduino, berbasis mikrokontroler ATmega328, menyempurnakan tipe sebelumnya, Duemilanove. Perbedaan Arduino tersebut adalah tidak menggunakan IC FTDI (*Future Technology Devices International*) *USB to Serial* sebagai driver komunikasi USB-nya tetapi menggunakan mikrokontroler ATmega8U2 yang diprogram sebagai konverter USB ke serial. Uno sendiri diambil dari bahasa Italia yang artinya 1 (satu). Gambar 2.1 adalah *board* Arduino Uno dengan spesifikasi hardware :

- Microcontroller : ATmega328
- Tegangan Operasi: 5 V
- Tegangan Input : 7 12V
- Digital I/O : 14 pin
- PWM : 6 channel
- Analog Input : 6 channel

- Memory : 32KB Flash PEROM (0,5 KB digunakan oleh *bootloader*), 2KB SRAM dan 1KB EEPROM
- Frekuensi Clock : 16 MH

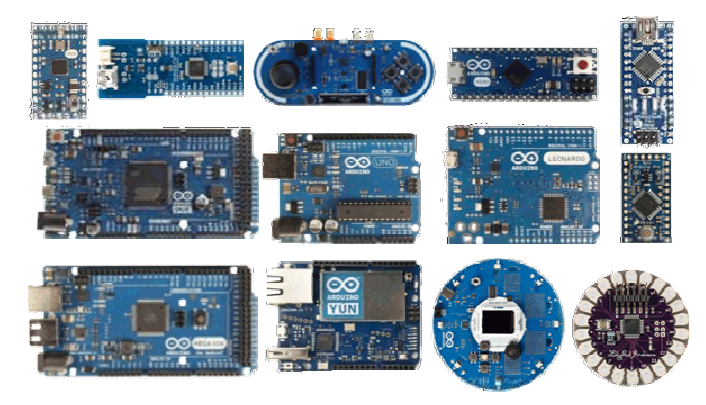

Gambar 2.1. Arduino Uno Board

Tabel 2.1. menunjukkan beberapa produk board yang diproduksi Arduino yang ada di pasaran :

| No | Nama Board       | No | Nama Board                     |
|----|------------------|----|--------------------------------|
| 1  | Arduino Uno      | 14 | Lilypad Arduino                |
| 2  | Arduino Leonardo | 15 | Arduino NG (Nuova Generazione) |
| 3  | Arduino Due      | 16 | Arduino Extreme                |
| 4  | Arduino Yun      | 17 | Arduino Diecimila              |
| 5  | Arduino Tre      | 18 | Arduino Mega                   |
| 6  | Arduino Micro    | 19 | Arduino Mega 2560              |
| 7  | Arduino Robot    | 20 | Arduino Pro                    |
| 8  | Arduino Esplora  | 21 | Arduino Pro Mini               |
| 9  | Arduino Mega ADK | 22 | Arduino Ethernet               |
| 10 | Arduino Fio      | 23 | Arduino Duemilanove            |
| 11 | Arduino USB      | 24 | Arduino Shields                |
| 12 | Arduino Nano     | 25 | Arduino Singel Side Serial     |
| 13 | Arduino Serial   | 26 | Arduino Mini                   |

Gambar 2.2.memperlihatkan bagian utama dari papan Arduino uno, yakni terminal power supply, port USB, pin digital I/O, tombol reset, mikrokontroler ATmega328 dan pin analog input.

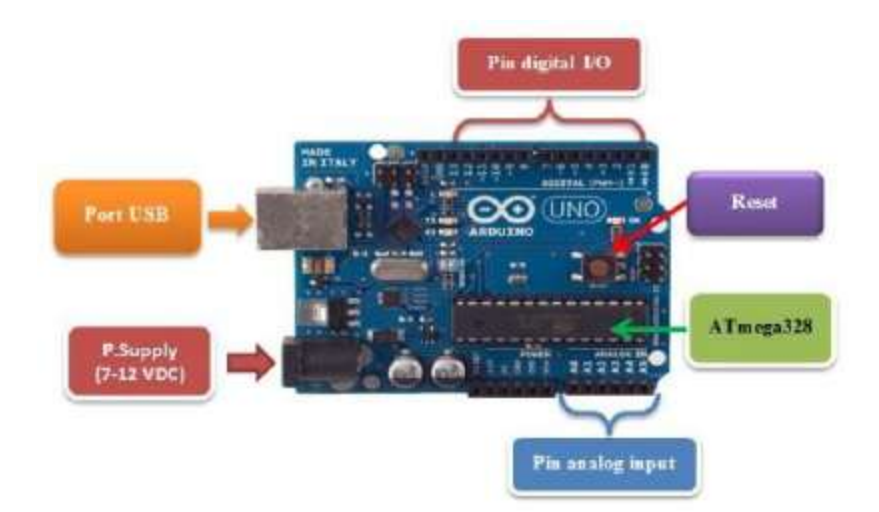

Gambar 2.2. Bagian Utama Arduino Uno Board

Berikut ini adalah penjelasan beberapa bagian utama dari papan Arduino uno, yaitu:

# 1. Power Supply.

Pada Arduino board, ada 2 (dua) pilihan sumber tegangan yang dapat digunakan, yakni dari port USB maupun dari power supply eksternal. Dengan menghubungkan port USB di komputer/laptop dengan Arduino maka secara otomatis *power supply* Arduino bersumber dari port USB. Untuk sumber tegangan eksternal (non-USB) yakni dengan menghubungkan Arduino board dengan sumber tegangan DC. Tegangan yang direkomendasikan adalah 7 sampai 12 V, jika kurang dari 7V akan menyebabkan ketidakstabilan tegangan, sedangkan jika lebih dari 12V akan menyebabkan panas dan akibat fatal berupa kerusakan pada board Arduino.

# 2. Input – Output.

Port Arduino berbeda penamaannya dengan sistem minimum mikrokontroler atau *microntroller development system*. Sebagai contoh pada system minimum ATmega8535 penamaan port adalah PORTA, PORTB, PORTC dan PORTD, untuk akses per-bit maka PORTA.0 s/d PORTA.7, contoh lain pada AT89S51 maka PORT0, PORT1 dan seterusnya. Sistem penamaan port pada Arduino merupakan urutan nomor port, mulai dari nomor nol (0), satu (1) dan seterusnya. Untuk digital I/O dengan nama pin 1, 2 sampai 13, sedangkan untuk analog input menggunakan nama A0, A1 sampai A5.

Pada Arduino uno terdapat 14 pin digital input – output. Secara umum berfungsi sebagai port input – output biasa, namun ada beberapa pin yang mempunyai fungsi alternatif. Sebagai contoh, pin 2 dan 3 juga sebagai pin interupsi eksternal. Kemudian pin 5,6,9,10 dan 11 dapat dipakai untuk PWM (*Pulse Width Modulation*) yang sering dipakai untuk kendali motor DC maupun motor servo. Tabel 4.2.menunjukkan nomor dan fungsi pin pada Arduino uno.

| No Pin | Fungsi         | Fungsi alternatif        |
|--------|----------------|--------------------------|
| 0      | Digital I/O 0  | RX (serial – receiver)   |
| 1      | Digital I/O 1  | TX (serial – transmiter) |
| 2      | Digital I/O 2  | Interupsi external       |
| 3      | Digital I/O 3  | Interupsi external & PWM |
| 4      | Digital I/O 4  | _                        |
| 5      | Digital I/O 5  | PWM                      |
| 6      | Digital I/O 6  | PWM                      |
| 7      | Digital I/O 7  | _                        |
| 8      | Digital I/O 8  | _                        |
| 9      | Digital I/O 9  | PWM                      |
| 10     | Digital I/O 10 | SPI – SS & PWM           |
| 11     | Digital I/O 11 | SPI – MOSI & PWM         |
| 12     | Digital I/O 12 | SPI – MISO               |
| 13     | Digital I/O 13 | SPI – SCK & LED          |

#### Tabel 2.2. Konfigurasi Pin Arduino Uno

### 3. Analog Input.

Arduino memiliki 6 pin analog input, berfungsi membaca sinyal masukan analog seperti sensor analog. Meskipun demikian pin analog input dapat pula digunakan untuk keperluan digital I/O. Tabel 2.3. menunjukkan nomor dan fungsi pin input analog.

| No pin | Fungsi         | Fungsi Alternatif |
|--------|----------------|-------------------|
| A0     | Analog Input 1 | _                 |
| A1     | Analog Input 2 | -                 |
| A2     | Analog Input 3 | _                 |
| A3     | Analog Input 4 | -                 |
| A4     | Analog Input 5 | TWI – SDA         |
| A5     | Analog Input 6 | TWI-SCL           |

Tabel 2.3. Konfigurasi Pin Analog Input

Arduino memberikan kemudahan bagi penggunanya untuk membuat berbagai proyek berbasis mikrokontroler. Contohnya yang dapat dibuat dengan Arduino antara lain, untuk membuat simulasi lampu, membuat robot, mengontrol motor dc, mengontrol motor stepper, pengatur suhu, display LCD, dan masih banyak yang lainnya. Gambar 2.3 adalah contoh produk alat menggunakan Arduino.

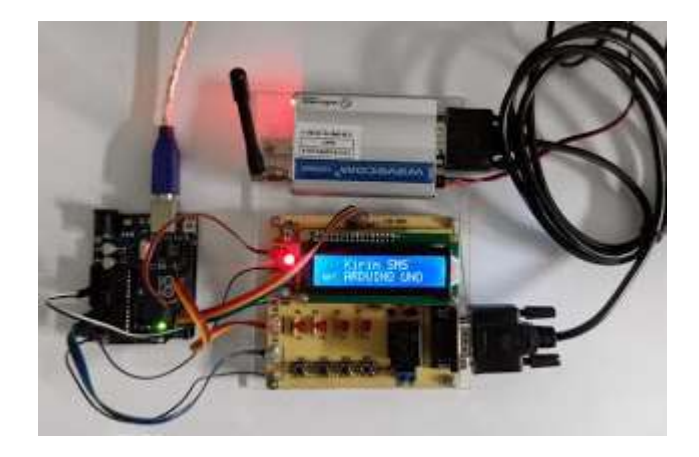

Gambar 2.3 Kontrol Peralatan Listrik berbasis Arduino Uno

# 2.2. Perangkat Lunak Arduino

Arduino dapat digunakan untuk mengembangkan objek interaktif, mengambil masukan dari berbagai *switch* atau sensor, dan mengendalikan berbagai lampu, motor, dan output fisik lainnya. Proyek Arduino dapat berdiri sendiri, atau berkomunikasi dengan perangkat lunak (*software*) yang berjalan pada komputer (misalnya: Flash, Pengolahan, MaxMSP, database, dsb). Board dapat dirakit sendiri atau dibeli; open-source IDE dapat didownload secara gratis.

Arduino adalah software open source yang memudahkan untuk menulis kode program dan meng-upload-nya ke board Arduino. Software Arduino dapat berjalan pada Windows, Mac OS X, dan Linux. Software ini ditulis dalam bentuk Java dan berbasis processing, avr-gcc, dan perangkat lunak open source lainnya.

Software Arduino yang ada dalam situs Arduino (<u>https://www.arduino.cc/</u>) telah memiliki versi 1.6.6, seperti terlihat pada Gambar 2.4. Software Arduino IDE (*Integrated Development Environment*) adalah sebuah perangkat lunak yang memudahkan dalam mengembangkan aplikasi mikrokontroler mulai dari menuliskan source program, kompilasi, upload hasil kompilasi, dan uji coba secara terminal serial. Arduino dapat dijalankan di komputer dengan berbagai macam *platform* karena didukung atau berbasis Java. Source program yang dibuat untuk aplikasi mikrokontroler adalah bahasa C/C++ dan dapat digabungkan dengan *assembly*.

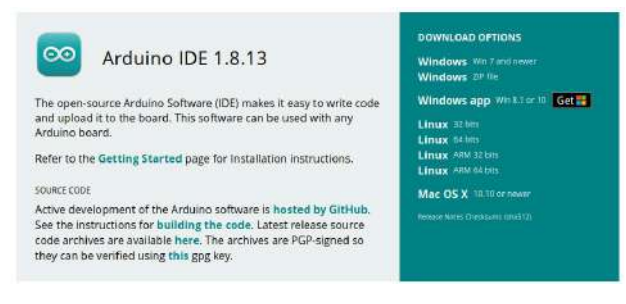

Gambar 2.4. Tampilan Software Arduino 1.8.13

Di samping IDE Arduino sebagai jantungnya, bootloader adalah jantung dari Arduino lainnya yang berupa program kecil yang dieksekusi sesaat setelah mikrokontroler diberi catu daya. Bootloader ini berfungsi sebagai pemonitor aktifitas yang diinginkan oleh Arduino. Jika dalam IDE terdapat file hasil kompilasi yang akan di-upload, bootloader secara otomatis menyambutnya untuk disimpan dalam memori program. Jika pada saat awal mikrokontroler bekerja, bootloader akan mengeksekusi program aplikasi yang telah diupload sebelumnya. Jika IDE hendak mengupload program baru, bootloader seketika menghentikan eksekusi program berganti menerima data program untuk selanjutnya diprogramkan dalam memori program mikrokontroler.

Hubungan komunikasi data antara IDE arduino dengan board Arduino digunakan komunikasi secara serial dengan protokol RS232. Jika board arduino sudah dilengkapi dengan komunikasi serial RS232 (biasanya USB), maka dapat langsung ditancapkan ke USB komputer. Piranti serial RS232 ini digunakan jika board arduino atau arduino buatan sendiri tidak dilengkapi dengan piranti serial 232.

# Prosedur Menggunakan Arduino Board

1. Menyiapkan Arduino Board dan Kabel USB (Gambar 2.5)

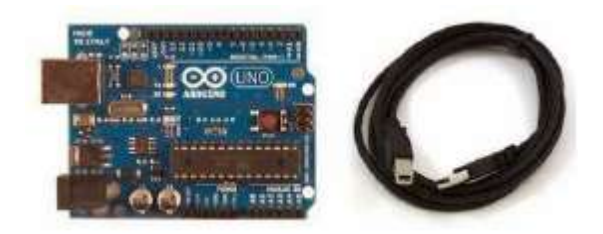

Gambar 2.5. Arduino dan Kabel USB

# 2. Men-download Software Arduino

Dapatkan versi terbaru dari halaman download yang tersedia di situs resmi Arduino,<u>https://www.arduino.cc/en/Main/Software</u>. Setelah download selesai, unzip file yang didownload (jika mendownload file tipe .zip). Pastikan untuk mempertahankan struktur folder. Klik dua kali pada folder untuk membukanya, dan akan ada beberapa file dan sub-folder di dalam.

3. Menghubungkan Arduino Board ke Komputer

Arduino Uno, Mega Duemilanove dan Arduino Nano memerlukan sumber listrik dari salah satu koneksi USB komputer atau power supply eksternal. Sumber daya dipilih dengan jumper, plastik kecil yang terdapat antara USB dan jack listrik. Periksa apakah jumper diatur pada dua pin paling dekat dengan port USB atau tidak. Hubungkan papan Arduino ke komputer menggunakan kabel USB. LED indikator daya hijau (berlabel PWR) akan menyala. 4. Membuka Software Arduino (Gambar 2.6)

Klik dua kali aplikasi Arduino, lalu dapat dilakukan simulasi dengan hal-hal sebagai berikut:

- Buka contoh blink
- Buka LED berkedip contoh sketsa: File > Examples > 1.Basics > Blink.

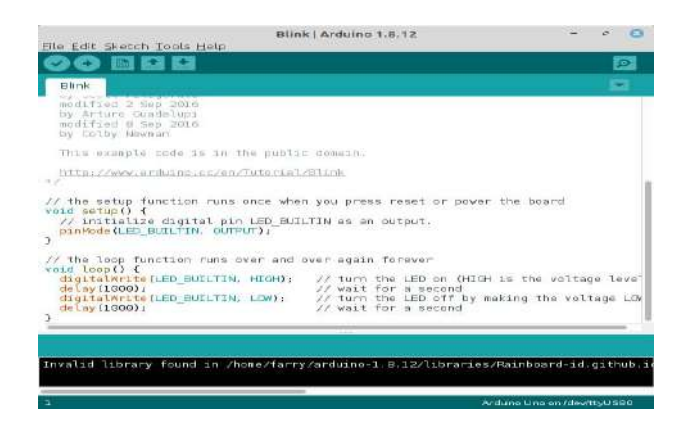

Gambar 2.6. Contoh Blink LED

 Pilih Board yang digunakan dengan memilih entri dalam menu Tools > Board yang sesuai dengan Arduino. Misalnya dipilih Arduino Uno (Gambar 2.7).

| File Edit Sketch                                                                                          | Blink   Arduino 1.8.12                                                                                                    |                                                                                                    |
|----------------------------------------------------------------------------------------------------|----------------------------------------------------------------------------------------------------|----------------------------------------------------------------------------------------------------|
| Blink<br>modified 2 Se<br>by Arturo Gu<br>modified B Se<br>by Colby Newm<br>This example<br>http://www.ar | Auto Format Ctrl+<br>Archive Sketch<br>File Encoding & Reload<br>Manage Libraries Ctrl+shift-<br>Serial Monitor Ctrl+shift+<br>Serial Pickter Ctrl+shift+<br>WiFi101 / WiFiNINA Firmware Updater                                                                                                    | Boards Manager                                                                                                    |
| + 200                                                                                                    | Board "Arduino Uno"                                                                                                    | - Arduno Uno                                                                                                    |
| <pre>// the setup fi void satup() {     // initialize     pinMode(LED_E } // the loop fur</pre>           | Port Sord Info State State Sta | <ul> <li>Arduino Duemilanov</li> <li>Arduino Nano</li> <li>Arduino Mega or Me</li> <li>Arduino Mega ADK</li> </ul> |
| digitalWrite(<br>delay(1000);<br>digitalWrite(<br>delay(1000);<br>}                                       | LED_BUILTIN, HIGH); // turn the LED on (HIGH<br>// wait for a second<br>LED_BUILTIN, LGW); // turn the LED off by a<br>// wait for a second                                                                                                    | Arduino Leonardo<br>Arduino Leonardo E<br>Arduino Micro<br>Arduino Esplora                                         |
| Invalid library                                                                                           | found in /home/farry/arduino-1,8.12/libraries                                                                                                    | Arduine Mini     Arduine Ethernet     Arduine Fie     Arduine BT     C LityPad Arduine USB                         |

Gambar 2.7. Memilih Board

Pilih port serial (Gambar 2.8)
 Pilih perangkat serial Arduino dari menu Tools | Serial Port. Biasanya Port akan otomatis terdeteksi.

| ile Edit Sketch To | ools Help                                              |              | č.              |
|--------------------|--------------------------------------------------------|--------------|-----------------|
| 90 EL              | Auto Format<br>Archive Sketch<br>Fix Encoding & Reload | Ctrl+T       | 2<br>2          |
| Blink              | Serial Monitor                                         | Ctrl+Shift+M |                 |
| Turns on an        | Board                                                  |              | one second, rep |
| This example       | Serial Port                                            | ,            | COM12           |
| **                 | Programmer<br>Burn Bootloader                          | ,            | COM13<br>COM14  |

Gambar 2.8. Memilih Port

• Upload Program (Gambar 2.9)

Dengan meng-klik tombol "*Upload*". Tunggu beberapa detik – akan terlihat akan berkedip LED RX dan TX pada Arduino Board.

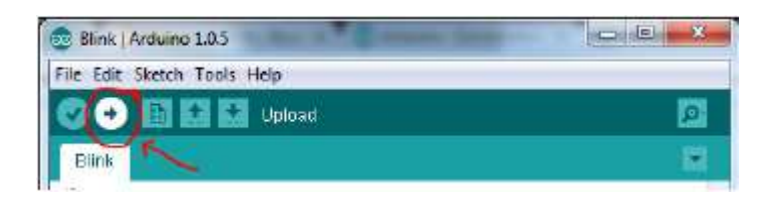

Gambar 2.9. Upload Program

# 2.3. Ringkasan

- 1. Arduino merupakan papan-tunggal mikrokontroler serba guna yang bisa diprogram dan bersifat *open-source*.
- 2. Arduino Uno adalah salah satu kit mikrokontroler yang berbasis pada **ATmega328**. Modul ini sudah dilengkapi dengan berbagai hal yang dibutuhkan untuk mendukung mikrokontroler untuk bekerja.
- 3. Arduino IDE menggunakan bahasa pemrograman **C++** dengan versi yang telah disederhanakan, sehingga lebih mudah dalam belajar pemrograman.
- 4. Software Arduino IDE (*Integrated Development Environment*) adalah sebuah perangkat lunak yang memudahkan dalam mengembangkan aplikasi mikrokontroler mulai dari menuliskan source program, kompilasi, upload hasil kompilasi, dan uji coba secara terminal serial.
- 5. Hubungan komunikasi data antara IDE arduino dengan board Arduino digunakan komunikasi secara serial dengan protokol RS232. Jika board arduino sudah dilengkapi dengan komunikasi serial RS232 (biasanya USB),maka dapat langsung ditancapkan ke USB komputer.

# 3. PEMROGRAMAN ARDUINO

# 3.1. Konsep Dasar Pemrograman Arduino

Software/program yang ditulis menggunakan Arduino disebut sketsa (*sketch*). Sketsa ini ditulis dalam editor teks. Sketsa disimpan dengan ekstensi file .ino, yang memiliki fitur untuk meng-*cut*, meng-*copy*, mem-*paste*, mencari/ mengganti teks, dll. Area pesan (*console*) memberikan umpan balik, menyimpan dan mengekspor juga menampilkan kesalahan. Konsol menampilkan teks output dalam lingkungan Arduino termasuk detail pesan error dan informasi lainnya. Bagian sudut bawah sebelah kanan jendela menampilkan board dan port serial yang sedang dipakai. Tombol-tombol toolbar (Gambar 3.1.) memungkinkan untuk memverifikasi dan meng-*upload* program, membuat, membuka, dan menyimpan sketsa, juga membuka monitor serial.

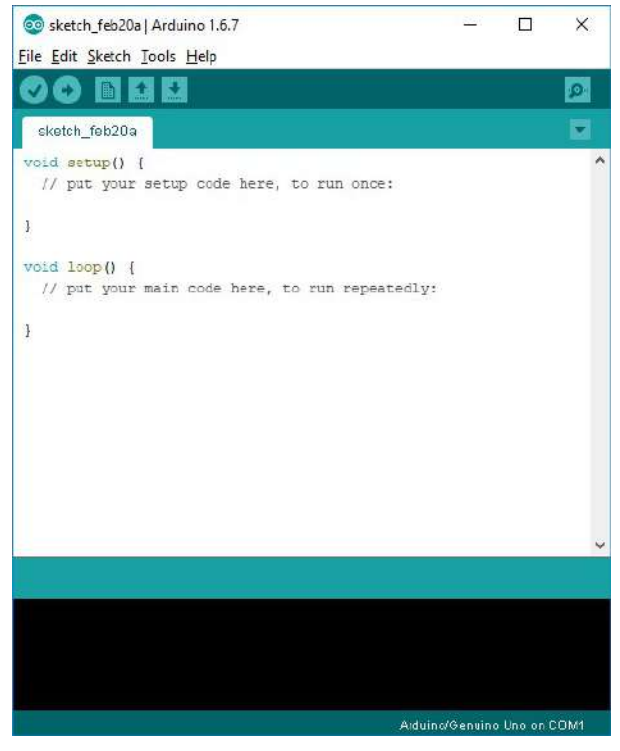

Gambar 3.1. Toolbar dan Menu Arduino

Code Program Arduino biasa disebut *sketch* dan dibuat menggunakan bahasa pemrograman C. Program atau sketch yang sudah selesai ditulis di Arduino IDE dapat langsung di-*compile* dan di-*upload* ke Arduino Board.

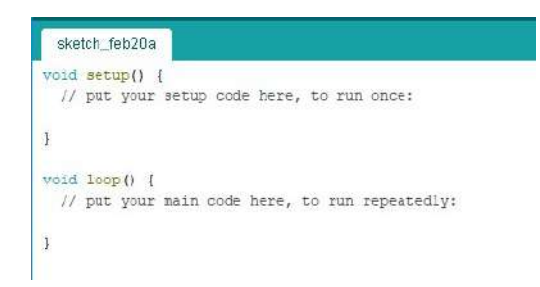

Gambar 3.2. Sketch dalam Arduino IDE

Secara sederhana, *sketch* dalam Arduino dikelompokkan menjadi 3 blok (Gambar 3.2.), yakni : Header, Setup dan Loop. Untuk program yang lebih kompleks akan ada blok lain berupa fungsi-fungsi pendukung.

### Header

Pada bagian ini biasanya ditulis definisi-definisi penting yang akan digunakan selanjutnya dalam program, misalnya penggunaan library dan pendefinisian variable. Code dalam blok ini dijalankan hanya sekali pada waktu compile. Di bawah ini contoh code untuk mendeklarasikan variable led (integer) dan sekaligus di isi dengan angka 13

```
int led = 13;
```

### Setup

Di sinilah awal program Arduino berjalan, yaitu di saat awal, atau ketika power on Arduino board. Biasanya di blok ini diisi penentuan apakah suatu pin digunakan sebagai input atau output, menggunakan perintah pinMode. Initialisasi variable juga bisa dilakukan di blok ini

```
// the setup routine runs once when you press reset:
void setup() { // initialize the digital pin as an output.
    pinMode(led, OUTPUT);
}
```

OUTPUT adalah suatu makro yang sudah didefinisikan Arduino yang berarti = 1. Jadi perintah di atas sama dengan pinMode (led, 1);

Suatu pin bisa difungsikan sebagai OUTPUT atau INPUT. Jika difungsikan sebagai output, dia siap mengirimkan arus listrik (maksimum 100 mA) kepada beban yang disambungkannya. Jika difungsikan sebagai INPUT, pin tersebut memiliki impedance yang tinggi dan siap menerima arus yang dikirimkan kepadanya.

# Loop

Blok ini akan dieksekusi secara terus menerus. Apabila program sudah sampai akhir blok, maka akan dilanjutkan dengan mengulang eksekusi dari awal blok. Program akan berhenti apabila tombol power Arduino di matikan. Di sinilah fungsi utama program Arduino kita berada.

```
void loop() {
    digitalWrite(led, HIGH); // nyalakan LED
    delay(1000); // tunggu 1000 milidetik
    digitalWrite(led, LOW); // matikan LED
    delay(1000); // tunggu 1000 milidetik
}
```

Perintah digitalWrite (pinNumber, nilai) akan memerintahkan arduino untuk menyalakan atau mematikan tegangan di pinNumber tergantung nilainya. Jadi perintah di atas digitalWrite (led, HIGH) akan membuat pin nomor 13 (karena di header dideklarasi led = 13) memiliki tegangan = 5V (HIGH). Hanya ada dua kemungkinan nilai digitalWrite yaitu HIGH atau LOW yang sebetulnya adalah nilai integer 1 atau 0

# 3.2. Program Sederhana Arduino

Program sederhana adalah *Led Blink*, program ini akan mengakses pin 10 dan memerintahkan Arduino untuk mengulang *blink led*, Gambar 3.3.

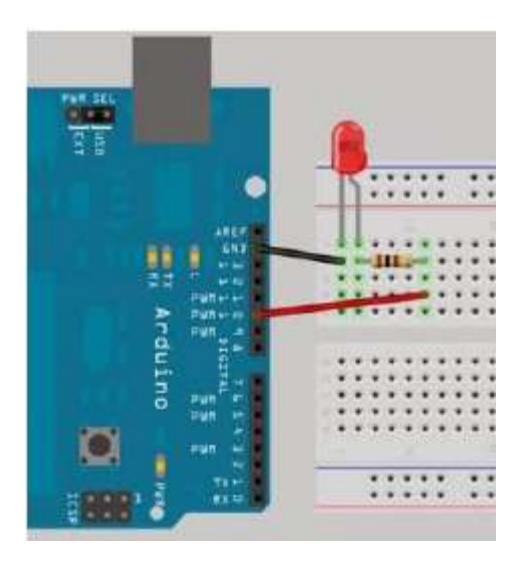

Gambar 3.3. Wiring LED blinking

```
Sketch
// Project 1 - LED Flasher
int ledPin = 10;
void setup() {
   pinMode(ledPin, OUTPUT);
}
void loop() {
   digitalWrite(ledPin, HIGH);
   delay(1000);
   digitalWrite(ledPin, LOW);
   delay(1000);
}
```

### Pembahasan Sketch

// Project 1 - LED Flasher

Ini adalah komentar baris yang berguna untuk dokumentasi program, kompiler akan mengabaikan bagian ini. Baris komentar berguna bagi programmer agar bisa mengerti maksud program.

int ledPin = 10;

Inisialisasi variable, dalam hal ini inisialisasi variable bernama ledPin dengan type data integer dan nilai 10.

```
void setup() {
   pinMode(ledPin, OUTPUT);
}
```

Setiap sketch Arduino wajib memiliki fungsi setup() dan loop(). Fungsi setup() dipanggil hanya sekali saat pertama kali program berjalan. Fungsi setup() biasanya tempat untuk men-setup hal-hal umum agar program siap dijalankan, seperti setup pin modes, setting serial baud rates, dan lainnya. Pada sketch Led Blink, fungsi setup hanya memiliki 1 baris perintah yaitu

```
pinMode(ledPin, OUTPUT);
```

pinMode fungsi yang berguna untuk memberitahu arduino bahwa pin pada board akan digunakan sebagai input atau output. Dalam baris program di atas, memberitahu arduino untuk menset pin 10 (nilai ledPin adalah 10) sebagai Output.

```
void loop() {
   digitalWrite(ledPin, HIGH);
   delay(1000);
   digitalWrite(ledPin, LOW);
   delay(1000);
}
```

Fungsi loop() function adalah program utama yang dipanggil secara continue selama Arduino menyala. Setiap perintah dalam fungsi loop() akan dipanggil satu persatu sampai perintah terakhir dalam blok loop dicapai, lalu Arduino akan kembali ke awal perintah di blok fungsi loop(), sampai Arduino dimatikan atau tombol reset ditekan.

# 3.3. Ringkasan

- 1. Code Program Arduino biasa disebut *sketch* dan dibuat menggunakan bahasa pemrograman C. Program atau sketch yang sudah selesai ditulis di Arduino IDE dapat langsung di-*compile* dan di-*upload* ke Arduino Board.
- 2. Secara sederhana, *sketch* dalam Arduino dikelompokkan menjadi 3 blok yakni : Header, Setup dan Loop.
- 3. Setiap sketch Arduino wajib memiliki fungsi setup() dan loop(). Fungsi setup() dipanggil hanya sekali saat pertama kali program berjalan. Fungsi loop() function adalah program utama yang dipanggil secara continue selama Arduino menyala.

# DAFTAR BACAAN

- 1. John Crisp, 2004, <u>Introduction Microprocessors and Microcontrollers (2nd</u> <u>Edition)</u>, an imprint of Elsevier, ISBN: 0-7506-5989-0
- 2. Jack Purdum, 2012, <u>Beginning C for Arduino</u>, Published by by Springer Science, ISBN: 978-1-4302-4777-7
- 3. Michael Margolis, 2011, <u>Arduino Cookbook</u>, Published by O'Reilly Media, Inc., ISBN: 978-0-596-80247-9
- 4. John Boxall, 2013, <u>Arduino Workshop a Hands-on Introduction with 65</u> <u>Projects</u>, No Starch Press, Inc, ISBN: 978-1-59327-448-1.
- 5. Dr. Muhammad Yusro, MT, Modul Teori dan Praktikum ", Program Studi D3

Teknik Elektronika Fakultas Teknik Universitas Negeri Jakarta 2017.

- 6. Sumber internet lainnya :
  - https://www.arduino.cc/
  - http://www.arduino.web.id/
  - http://elektrokita.com/mengenal-arduino-uno/
  - http://panduanbelajarmicrocontroller.blogspot.co.id/2013/04/pengantarbelajar-arduino.html
  - http://aozon.blogspot.co.id/2014/03/perkenalanmengenal-arduino-daripemula.html
  - http://bsiswoyo.lecture.ub.ac.id/2012/06/belajar-arduino-pengantar/
  - http://arduino-elektro-robotik.blogspot.co.id/2014/01/05-project-ledblink.html
  - http://www.rustamaji.net/id/component/arduino-uno

# BAB II PRAKTIKUM

| Tgl Percobaan | Judul Percobaan 1 | Paraf |
|---------------|-------------------|-------|
|               | LED Blink         |       |

#### A. Tujuan Percobaan :

- 1. Menggunakan Arduino sebagai output.
- 2. Membuat program sederhana untuk membuat LED pada pin 13 berkedip.

#### B. Alat dan Bahan :

Arduino Board dengan LED built- in.

# C. Rangkaian Percobaan :

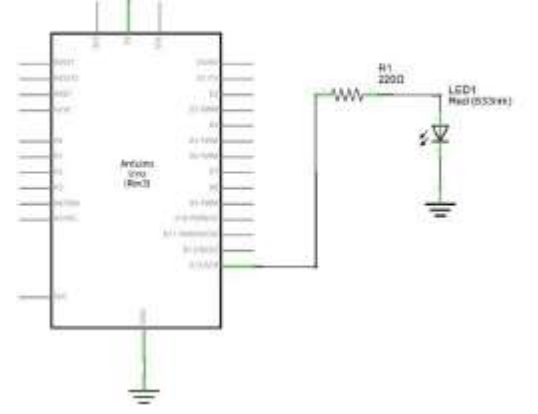

```
int ledPin = 13; // LED connected to digital pin 13
void setup()
{
    pinMode(ledPin, OUTPUT); // sets the digital pin as output
}
void loop()
{
    digitalWrite(ledPin, HIGH); // sets the LED on
    delay(1000); // waits for a second
    digitalWrite(ledPin, LOW); // sets the LED off
    delay(1000); // waits for a second
}
```

| Tgl Percobaan | Judul Percobaan 2 | Paraf |
|---------------|-------------------|-------|
|               | Push Button       |       |

- 1. Menggunakan Arduino sebagai input
- 2. Membuat program sederhana dengan push button sebagai input untuk menyalakan dan mematikan nyala lampu LED.

#### B. Alat dan Bahan :

- 1. Arduino Board dengan LED built- in.
- 2. Push Button
- 3. Resistor 10k Ohm

#### C. Rangkaian Percobaan :

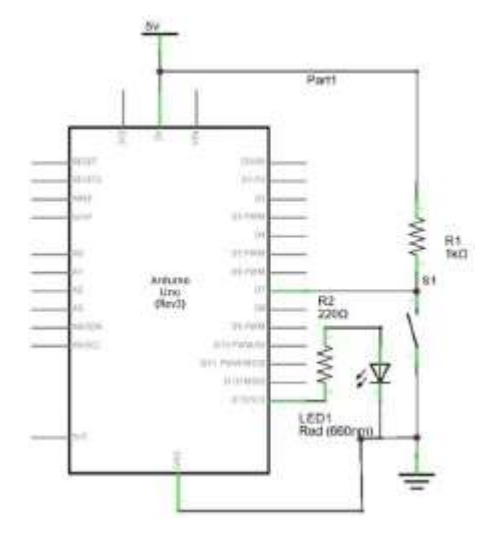

```
int ledPin = 13; // choose the pin for the LED
int inPin = 2; // choose the input pin (for a pushbutton)
int val = 0; // variable for reading the pin status
void setup() {
  pinMode(ledPin, OUTPUT); // declare LED as output
  pinMode(inPin, INPUT); // declare pushbutton as input
  }
void loop() {
  val = digitalRead(inPin); // read input value
  if (val == HIGH) { // check if the input is HIGH (button released)
  digitalWrite(ledPin, LOW); // turn LED OFF
  } else {
  digitalWrite(ledPin, HIGH); // turn LED ON
  }
}
```

| Tgl Percobaan | Judul Percobaan 3 | Paraf |
|---------------|-------------------|-------|
|               | Loop              |       |

- 1. Membuat program dengan teknik loop dalam arduino untuk aplikasi running LED
- 2. Merangkai rangkaian aplikasi running LED dengan arduino.

#### B. Alat dan Bahan :

- 4. Arduino Board
- 5. Bread Board
- 6. Kawat Jumper
- 7. Resistor 330 Ohm6 buah
- 8. LED 6 buah

#### C. Rangkaian Percobaan :

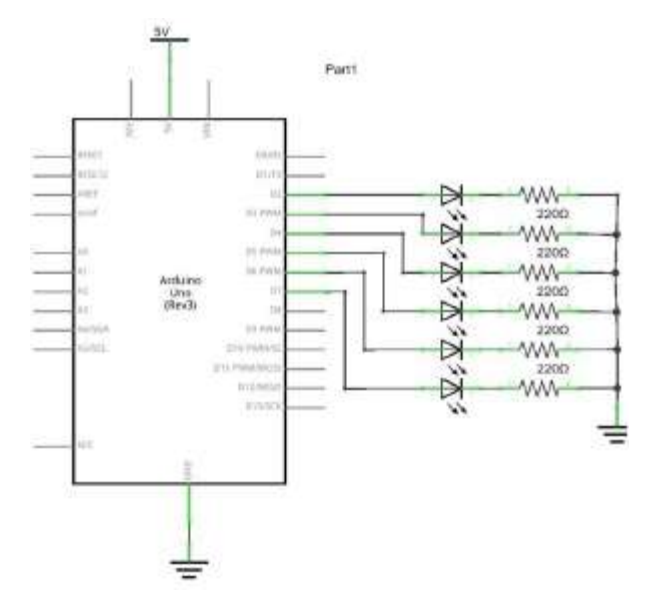

```
int timer = 500; // The higher the number, the slower the timing.
int pins[] = { 2, 3, 4, 5, 6, 7 }; // an array of pin numbers
int num_pins = 6; // the number of pins (i.e. the length of the array)
void setup()
{
    int i;
    for (i = 0; i < num_pins; i++) { // the array elements are numbered from 0 to num pins - 1
    pinMode (pins[i], OUTPUT); // set each pin as an output
    }
    void loop()
    {
        int i;
```

```
for (i = 0; i < num_pins; i++) { // loop through each pin...
digitalWrite(pins[i], HIGH); // turning it on,
delay(timer); // pausing,
digitalWrite(pins[i], LOW); // and turning it off.
}
for (i = num_pins - 1; i >= 0; i--) {
digitalWrite(pins[i], HIGH);
delay(timer);
digitalWrite(pins[i], LOW);
}
```

| Tgl Percobaan | Judul Percobaan 4 | Paraf |
|---------------|-------------------|-------|
|               | Analog Input      |       |

- 1. Menggunakan Analog input pada arduino
- 2. Membuat program sederhana dengan menggunakan analog input sebagai delay untuk lama nyala LED.

#### B. Alat dan Bahan :

- 1. Arduino Uno
- 2. Potensio Meter
- 3. Bread Board
- 4. Kawat Jumper

#### C. Rangkaian Percobaan

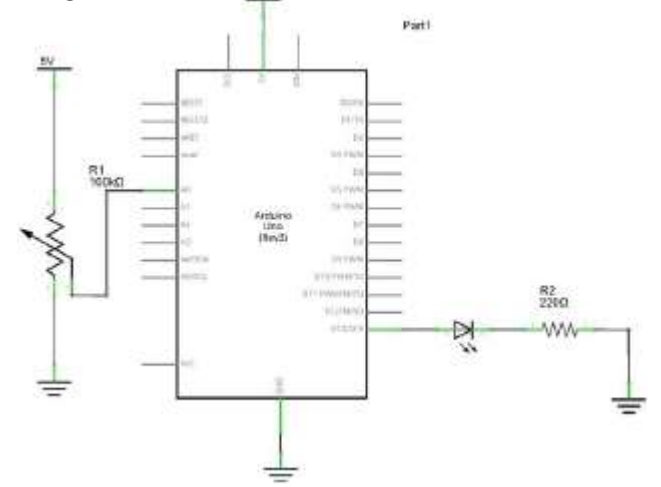

#### E. Program Percobaan :

}

```
int potPin = 2; // select the input pin for the potentiometer
int ledPin = 13; // select the pin for the LED
int val = 0; // variable to store the value coming from the sensor
void setup() {
    pinMode(ledPin, OUTPUT); // declare the ledPin as an OUTPUT
    }
    void loop() {
    val = analogRead(potPin); // read the value from the sensor
    digitalWrite(ledPin, HIGH); // turn the ledPin on
    delay(val); // stop the program for some time
    digitalWrite(ledPin, LOW); // turn the ledPin off
    delay(val); // stop the program for some time
```

| Tgl Percobaan | Judul Percobaan 5 | Paraf |
|---------------|-------------------|-------|
|               | LCD               |       |

- 1. Menggunakan LCD pada Arduino
- 2. Membuat program sederhana untuk menampilkan text pada LCD 16 x2

#### B. Alat dan Bahan :

- 1. Arduino Uno
- 2. LCD 16 x2
- 3. Kawat jumper
- 4. Bread board

#### C. Rangkaian Percobaan :

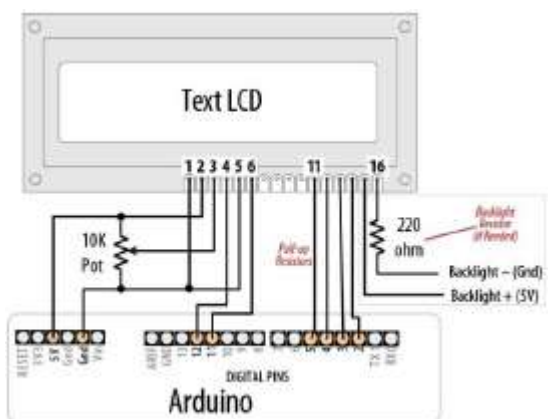

D. Program Percobaan :

#include <LiquidCrystal.h>

```
const int PIN_RS
                   = 12;
const int PIN_E
                  = 11;
const int PIN_DB_4 = 5;
const int PIN_DB_5 = 4;
const int PIN DB 6 = 3;
const int PIN_DB_7 = 2;
// Buat objek LCD
LiquidCrystal lcd(PIN RS, PIN E, PIN DB 4,
                   PIN DB 5, PIN DB 6, PIN DB 7);
void setup()
{
  // Tentukan ukuran LCD
  lcd.begin(16, 2);
}
void loop()
{
```

```
lcd.clear();
lcd.print("1 + 1 ada brapa?");
lcd.setCursor(0, 1);
lcd.print("Dari dulu juga 2");
delay(5000);
lcd.clear();
lcd.print("Mahu tidak mahu");
lcd.setCursor(0, 1);
lcd.print("Trus maju selalu");
delay(5000);
}
```

| Tgl Percobaan | Judul Percobaan 6      | Paraf |
|---------------|------------------------|-------|
|               | Unipolar Motor Stepper |       |

- 1. Menggunakan motor stepper pada Arduino.
- 2. Membuat program sederhana untuk menggerakan motor stepper.

#### B. Alat dan Bahan :

- 3. Arduino Uno
- 4. Motor Stepper
- 5. ULN 2003
- 6. Bread board
- 7. Kawat Jumper

#### C. Rangkaian Percobaan :

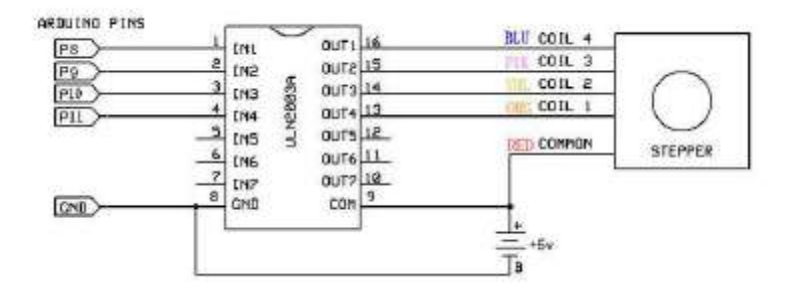

```
#include <Stepper.h>
const int STEP SATU PUTARAN = 2048;
// Buat objek motor stepper
Stepper motorStepper(STEP_SATU_PUTARAN, 8, 9, 10, 11);
void setup()
{
  // Atur kecepatan
  motorStepper.setSpeed(4);
}
void loop()
{
  // Putar searah jarum jam
  motorStepper.step(STEP_SATU_PUTARAN);
  delay(1000);
  // Putar berlawanan arah jarum jam
  motorStepper.step(-STEP SATU PUTARAN);
  delay(1000);
}
```

| Tgl Percobaan | Judul Percobaan 7 | Paraf |
|---------------|-------------------|-------|
|               | Keypad            |       |

- 1. Menggunakan keypad sebagai input pada arduino
- 2. Membuat program sederhana untuk menampilkan input keypad di serial monitor.

#### B. Alat dan Bahan :

- 1. Arduino Uno
- 2. Keypad
- 3. Bread board
- 4. Kawat Jumper

#### C. Rangkaian Percobaan :

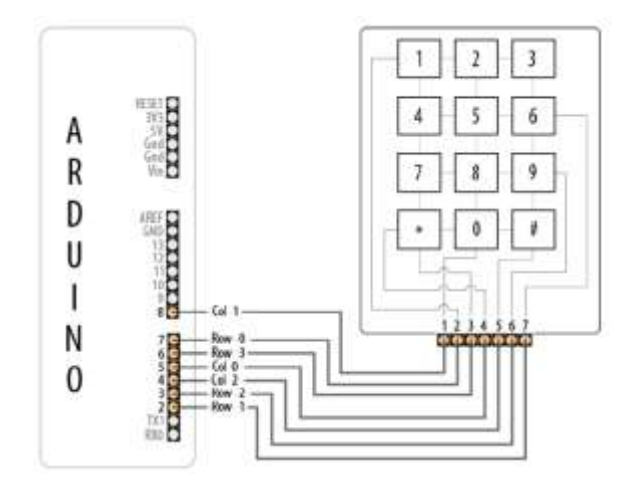

```
const int numRows = 4; // number of rows in the keypad
const int numCols = 3; // number of columns
const int debounceTime = 20; // number of milliseconds for switch to be stable
const char keymap[numRows][numCols] = {
```

```
{ '1', '2', '3' } ,
{ '4', '5', '6' } ,
{ '7', '8', '9' } ,
{ '*', '0', '#' }
};
```

```
// this array determines the pins used for rows and columns
const int rowPins[numRows] = { 7, 2, 3, 6 }; // Rows 0 through 3
const int colPins[numCols] = { 5, 8, 4 }; // Columns 0 through 2
```

```
void setup()
```

```
{
Serial.begin(9600);
for (int row = 0; row < numRows; row++)</pre>
pinMode(rowPins[row], INPUT); // Set row pins as input
digitalWrite(rowPins[row],HIGH); // turn on Pull-ups
}
for (int column = 0; column < numCols; column++)</pre>
{
pinMode(colPins[column],OUTPUT); // Set column pins as outputs for writing
digitalWrite(colPins[column],HIGH); // Make all columns inactive
}
}
void loop()
{
char key = getKey();
if( key != 0) { // if the character is not 0 then it's a valid key press
Serial.print("Got key ");
Serial.println(key);
}
}
// returns with the key pressed, or 0 if no key is pressed
char getKey()
char key = 0; // 0 indicates no key pressed
for(int column = 0; column < numCols; column++)</pre>
-{
digitalWrite(colPins[column],LOW); // Activate the current column.
for(int row = 0; row < numRows; row++) // Scan all rows for a key press.</pre>
{
if(digitalRead(rowPins[row]) == LOW) // Is a key pressed?
{
delay(debounceTime); // debounce
while(digitalRead(rowPins[row]) == LOW)
; // wait for key to be released
key = keymap[row][column]; // Remember which key was pressed.
}
}
digitalWrite(colPins[column],HIGH); // De-activate the current column.
}
return key; // returns the key pressed or 0 if none
}
```

| Tgl Percobaan | Judul Percobaan 8 | Paraf |
|---------------|-------------------|-------|
|               | Ultrasonik        |       |

- 1. Menggunakan Ultrasonik HC SR04 pada Arduino.
- 2. Membuat program sederhana untuk membaca jarak dengan modul ultrasonik HC SR04.

#### B. Alat dan Bahan :

- 1. Arduino Uno.
- 2. Ultrasonik.
- 3. Kawat jumper.

#### C. Rangkaian Percobaan :

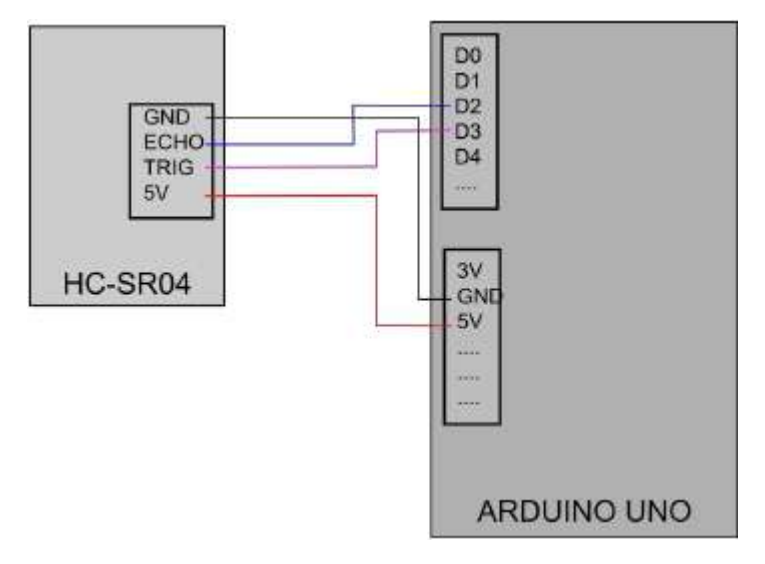

```
#define trigPin 3
#define echoPin 2
#define led 13
void setup() {
  Serial.begin (9600);
  pinMode(trigPin, OUTPUT);
  pinMode(echoPin, INPUT);
  pinMode(led, OUTPUT);
  }
void loop() {
  long duration, distance;
  digitalWrite(trigPin, LOW); // Added this line
  delayMicroseconds(2); // Added this line
  digitalWrite(trigPin, HIGH);
// delayMicroseconds(1000); - Removed this line
  delayMicroseconds(10); // Added this line
```

```
digitalWrite(trigPin, LOW);
     duration = pulseIn(echoPin, HIGH);
     distance = (duration/2) / 29.1;
     if (distance < 4) { // This is where the LED On/Off happens
digitalWrite(led,HIGH); // When the Red condition is met, the Green LED should turn
off
   }
     else {
      digitalWrite(led,LOW);
     }
     if (distance >= 200 \mid \mid distance <= 0) {
      Serial.println("Out of range");
     }
     else {
       Serial.print(distance);
       Serial.println(" cm");
     }
     delay(500);
   }
```